# Autenticazione per HTTP Admin su AP versione 1.01

# Sommario

Introduzione **Prerequisiti** Requisiti Componenti usati Convenzioni Premesse **Configurazione ACS** Configurazione interfaccia Configurazione utente Configurazione gruppo Configurazione della rete Configurazione AP per VxWorks Configurazione utente Configurazione server Configurazione AP per IOS Verifica Risoluzione dei problemi Informazioni correlate

## **Introduzione**

In questo documento viene fornita una configurazione di esempio per l'autenticazione per l'amministratore HTTP sul punto di accesso (AP) versione 1.01.

## **Prerequisiti**

#### **Requisiti**

Nessun requisito specifico previsto per questo documento.

#### Componenti usati

Le informazioni fornite in questo documento si basano sulle seguenti versioni software e hardware:

Access Control Server (ACS) versione 2.6.4 e successive

Le informazioni discusse in questo documento fanno riferimento a dispositivi usati in uno specifico ambiente di emulazione. Su tutti i dispositivi menzionati nel documento la configurazione è stata ripristinata ai valori predefiniti. Se la rete è operativa, valutare attentamente eventuali conseguenze derivanti dall'uso dei comandi.

#### **Convenzioni**

Per ulteriori informazioni sulle convenzioni usate, consultare il documento <u>Cisco sulle convenzioni</u> <u>nei suggerimenti tecnici</u>.

# **Premesse**

Non è possibile configurare l'accounting TACACS+ o RADIUS o l'autorizzazione dei comandi per le sessioni di esecuzione nella GUI. Queste opzioni possono essere configurate nella CLI, ma *non* sono consigliate. Se si configurano queste opzioni, possono bloccare in modo grave l'access point e l'ACS con richieste di autorizzazione o di accounting (ogni elemento di ogni pagina deve essere considerato o autorizzato).

# **Configurazione ACS**

#### Configurazione interfaccia

Completare la procedura seguente per configurare l'interfaccia:

- 1. In TACACS+ (Cisco IOS), selezionare la casella di gruppo per il primo campo del nuovo servizio non definito.
- 2. Nel campo Service (Servizio), immettere Aironet.
- 3. Nel campo Protocollo immettere Shell.
- 4. In Opzioni di configurazione avanzate, scegliere **Avanzate TACACS+ Caratteristiche >** Visualizza una finestra per ciascun servizio selezionato.
- 5. Fare clic su Invia.

#### **Configurazione utente**

Completare la procedura seguente per configurare l'utente:

- 1. In Impostazioni avanzate TACACS+, selezionare Shell (exec).
- 2. Selezionare Livello di privilegio.
- 3. Nel campo, immettere 15.
- 4. Fare clic su Invia.

#### Configurazione gruppo

Completare la procedura seguente per configurare il gruppo:

- 1. Scegliere TACACS+.
- 2. Scegliere Aironet Shell > Attributi personalizzati.
- 3. Nel campo Attributi personalizzati, immettere aironet:admin-

#### capabilities=write+ident+firmware+admin+snmp.

- 4. Fare clic su Invia.
- 5. Riavviare.

#### Configurazione della rete

Completare la procedura seguente per configurare la rete:

- 1. Creare un NAS per l'access point utilizzando TACACS+ come protocollo.
- 2. La chiave è il segreto condiviso del punto di accesso.
- 3. Fare clic su Invia.
- 4. Riavviare.

**Nota:** se si utilizza un server token con una password monouso, è necessario configurare la memorizzazione di token nella cache per evitare la richiesta continua di password di livello 1 e 15. Completare la procedura seguente per configurare la cache dei token:

- 1. Immettere la configurazione del gruppo a cui appartengono gli utenti amministratori.
- 2. Scegliere Impostazioni scheda token.
- 3. Selezionare Durata.
- 4. Scegliete una durata che rappresenti il giusto equilibrio tra sicurezza e comodità.

Se la sessione di amministrazione dura al massimo cinque minuti, è consigliabile impostare la durata massima di cinque minuti. Se la durata della sessione supera i cinque minuti, verrà nuovamente richiesto di immettere la password a intervalli di cinque minuti. Tenere presente che l'opzione Sessione non funziona senza l'abilitazione dell'accounting. Si noti inoltre che la memorizzazione di token nella cache è attiva per *tutti* gli utenti del gruppo e per *tutte le* sessioni del gruppo con tutti i dispositivi (non solo per le sessioni di esecuzione nell'access point).

# Configurazione AP per VxWorks

#### **Configurazione utente**

Attenersi alla seguente procedura:

- 1. Scegliere Impostazione > Protezione > Informazioni utente > Aggiungi nuovo utente.
- 2. Aggiungere un nuovo utente con capacità amministrative complete (tutte le impostazioni di capacità sono selezionate).
- 3. Fare clic su Indietro. Viene visualizzata di nuovo la pagina Impostazione protezione.
- 4. Fare clic su User Manager. Viene visualizzata la pagina Impostazione di User Manager.
- 5. Abilitare User Manager.
- 6. Fare clic su OK.

#### **Configurazione server**

Attenersi alla seguente procedura:

- 1. Scegliere Impostazione > Protezione > Server di autenticazione.
- 2. Immettere l'indirizzo IP del server TACACS+.
- 3. Selezionare il tipo di server TACACS.

- 4. Nel campo, immettere port 49.
- 5. Immettere il segreto condiviso.
- 6. Scegliere la casella Autenticazione utente.

# **Configurazione AP per IOS**

Completare la procedura seguente per configurare l'access point per IOS:

- 1. Scegliere Sicurezza > Server Manager.
- 2. Scegliere un server TACACS+ configurato o configurarne uno nuovo.
- 3. Fare clic su Apply (Applica).
- 4. Selezionare l'indirizzo IP del server TACACS+ nell'elenco a discesa Admin Authentication (TACACS+).
- 5. Fare clic su Apply (Applica).
- 6. Scegliere Protezione > Accesso amministratore.
- 7. Creare un utente locale con accesso in lettura/scrittura (se non lo si è già fatto).
- 8. Fare clic su Apply (Applica).
- 9. Scegliere Solo server di autenticazione o Server di autenticazione (se non è presente nell'elenco locale).
- 10. Fare clic su Apply (Applica).

# **Verifica**

Attualmente non è disponibile una procedura di verifica per questa configurazione.

## Risoluzione dei problemi

Al momento non sono disponibili informazioni specifiche per la risoluzione dei problemi di questa configurazione.

# Informazioni correlate

- <u>Aironet serie 1200 Product Support</u>
- Supporto della tecnologia TACACS+ (Terminal Access Controller Access Control System)
- <u>Cisco Secure Access Control Server per supporto prodotti Windows</u>
- <u>Cisco Secure Access Control Server per supporto prodotti Unix</u>
- <u>Supporto tecnico Cisco Systems</u>